目次

• 操作方法

利用者は、月単位で自身が送信した「ファイル送信」および「ファイルリクエスト」の履歴を 確認できます。

また、送信履歴はCSV形式で出力することも可能です。

ファイルメール便を使用するには、管理者による<u>グループウェア利用設定</u>が必要です。

## 操作方法

利用者画面

1. ポータル画面より [ファイルメール]をクリックします。

2.送信履歴画面を開きます。

ファイル送信履歴を確認する場合:[ファイル送信履歴]をクリックします。 ファイルリクエスト履歴を確認する場合:[ファイルリクエスト履歴]をクリックします。

| ファイル送信履歴 | ファイルリクエスト履歴 |
|----------|-------------|
|          |             |

## 3.確認したい年月を選択します。

| ←戻る 2024年05月 |    | 🛓 csv | ★ CSV出力 |       |           |      |          |           |    |  |
|--------------|----|-------|---------|-------|-----------|------|----------|-----------|----|--|
| 選択           | то | всс   | 件名      | ファイル名 | セキュリティコード | 送信日時 | ダウンロード期限 | ダウンロード残回数 | 状態 |  |
| データがありません。   |    |       |         |       |           |      |          |           |    |  |

4. 選択した月の送信履歴が一覧で表示されます。 [CSV出力]をクリックすると、選択した月の履歴情報をCSV形式でダウンロードできます。

| ←戻                        | る 2025年05月               | L CSV出力 |             |                                      |            |                  |                  | 選択した項目を削除 🧰 |    |
|---------------------------|--------------------------|---------|-------------|--------------------------------------|------------|------------------|------------------|-------------|----|
| 選択                        | то                       | BCC     | 件名          | ファイル名                                | セキュリティコード  | 送信日時             | ダウンロード期限         | ダウンロード残回数   | 状態 |
|                           | shachihata0001@gmail.com |         | 見積書送付いたします。 | 見積書.pdf<br>社内回覧_サンプル.pdf<br>発注書.xlsx | pM4BZUSGTB | 2025-05-22 10:04 | 2025/05/24 10:04 | 100         |    |
| 1 件中 1 件から 1 件までを表示 < 1 > |                          |         |             |                                      |            |                  |                  |             |    |

CSVデータに出力される項目は以下の通りです。

## ファイル送信履歴 出力情報

- ٠то
- BCC
- ・件名
- ・ファイル名
- ・セキュリティコード
- ・送信日時
- ・ダウンロード期限
- ・ダウンロード残回数
- ・状態

## ファイルリクエスト履歴 出力情報

- ۰то
- BCC
- ・件名
- ・セキュリティコード
- ・送信日時
- ・アップロード可能期間
- ・状態